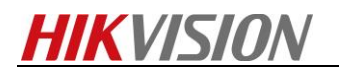

How to set language as English

Steps:

1. Connect RS232 cable to keyboard and open secureCRT tool choose quick connection. The option setting as follow picture:

| Quick Connect                                                                            |                                                                                                    |                                                               | ×      |
|------------------------------------------------------------------------------------------|----------------------------------------------------------------------------------------------------|---------------------------------------------------------------|--------|
| Protocol:<br>Port:<br>Baud rate:<br>Data bits:<br>Parity:<br>Stop bits:<br>Name of pipe; | Serial           COM4         ~           115200         ~           8         ~           None         ~           1         ~ | Flow Control                                                  |        |
| Sho <u>w</u> quick co                                                                    | onnect on startup                                                                                                    | ✓ Sa <u>v</u> e session<br>✓ Open in a <u>t</u> ab<br>Connect | Cancel |

Port number you can find in computer device

## management.

| 🎥 计算机管理                               |                                         | -     | o × |
|---------------------------------------|-----------------------------------------|-------|-----|
| 文件(E) 操作(A) 查看(V) 帮                   | 助(土)                                    |       |     |
| 🗢 🏟 🙇 🖬 🖬 🛒 💭                         |                                         |       |     |
| 🌆 计算机管理(本地)                           | ✓                                       | 操作    |     |
| ◇ ѝ 系统工具                              | > 🖉 DVD/CD-ROM 驱动器                      | 设备管理器 |     |
| > 🕗 任务计划程序                            | > 🛬 IDE ATA/ATAPI 控制器                   | 東京操作  |     |
| > 🛃 事件查看器                             | > 🛄 处理器                                 |       |     |
| > 2 共享文件夹                             | > 🔜 磁盘驱动器                               |       |     |
| > 急 本地用户和组                            | > 🎥 存储控制器                               |       |     |
| > (1) 性能                              | > 南打印队列                                 |       |     |
| · · · · · · · · · · · · · · · · · · · | > 邊 电池                                  |       |     |
| ✓ 2: 存储                               | ✓ 単 読山 (COM 和 LPT)                      |       |     |
|                                       | Prolific USB-to-Serial Comm Port (COM4) |       |     |
|                                       |                                         |       |     |
| 2                                     |                                         |       |     |
|                                       |                                         |       |     |
|                                       | Realtak Rivetaath 4.0 Adaptar           |       |     |
|                                       | C Realest Blackboll 4.0 Adapter         |       |     |
|                                       | >                                       |       |     |
| 8                                     |                                         |       |     |
|                                       | > 圖 生物识别设备                              |       |     |
| £                                     | > 4 声音、视频和游戏控制器                         |       |     |
|                                       | > 圖 鼠标和其他指针设备                           |       |     |
| 2                                     | > ● 通用串行总线控制器                           |       |     |
|                                       | > 1 图像设备                                |       |     |
|                                       | > 🥶 网络适配器                               |       |     |
|                                       | > 🏣 系统设备                                |       |     |
|                                       | > 🥁 显示适配器                               |       |     |
| 4                                     | > 🖬 音频输入和输出                             |       |     |
| 1                                     |                                         |       |     |
|                                       |                                         |       |     |
| j                                     | ]                                       |       |     |
|                                       |                                         |       |     |

2. Input command zhimakaimen or debug and find the device password on OA system. As follow picture:

| 首页 行政         | 综合 人力资   | 源 研发管理      | 系统业务管理                   | 营销管理                  | 技术支持与服务                         | 财务服务       | 内控系统              | 供应链管理         | 流程与IT 畫 | 建管理      | F系统          |
|---------------|----------|-------------|--------------------------|-----------------------|---------------------------------|------------|-------------------|---------------|---------|----------|--------------|
| 是 2018年10月25日 | 农历九月十七 蜃 | 期四          |                          |                       | 定制/样机                           |            |                   |               |         |          | 欢迎您:吕林:      |
| 的收藏 常用链接      |          | 通知公告        |                          | _                     | 保密技术资料(原NDA申)                   | 青)         |                   | >>>           | 《视界周报》  | 图片新闻     |              |
| ■ 出差报销        | 0        | =关于客户服务热    | 线新增4008服务号码              | 的通知                   | 项目服务                            | 技术         | 支持与服务部            | 2018-10-16    |         | - stated |              |
|               |          | = 关于对中东北非   | 业务部及徐斌斌的刘                | 罚通报                   | 系统交付                            | 内拉         | 部,国际营销中心          | 2018-10-10    | -       |          |              |
| 商旅平台          | 0        | ■ 关于国庆长假期   | 间总部园区相关注意                | 事项的通知                 | 运 细版 为 亚 为<br>変 白 词 顯 管 理       | 综合         | (部,工程建设中心         | o, 2018-09-28 |         |          |              |
| 质里管理          | 0        | ■ 2018年国庆假期 | 服务及项目保障预算                | 2                     | 技术支持接口人(新)                      | 技术         | 支持与服务部            | 2018-09-21    |         |          |              |
|               |          | ■ 威視 股份人字【: | 2018】第30号-关于             | 孙旷野的任命                | SDK开发支持申请                       | 人力         | 资源部               | 2018-09-18    | 2-8-8   | 1998     |              |
| 研发日志          | 0        | = 威视股份人字【   | 2018】第29号-关于             | 孙旷野任前公                | 技术支持常用权限                        | 人力         | 资源部               | 2018-09-10    |         |          |              |
| 工作日志          | 0        | = 海座或祖团以建   | 设活动管理和范                  |                       | 知识管理和文档管理                       | ۸ <i>±</i> | 溶液部 工会            | 2018-09-03    | A       |          | 14-1         |
|               |          | - 《周史资本和任   | 信息耗品等细胞药》                | (2018年版)              | 维保服务查询工具                        |            |                   | 2010-00-00    | 1 2     | 3 4 5    | 6 7 8        |
| 会议系统          | 0        |             | 12 70 % THI E 12 14 16 " | 12010-4-3827          | 密码恢复/重石解掷<br>于人机涂于由速            |            | 资瑞日令宣调<br>劳万留继由法  | 2010-00-29    | 海康縣佩马。  | (本県伎栗四金  | EU 叭哈吕 TF UP |
| 知识管理          | 0        | 符办争直        |                          |                       | 山八切漠水市南<br>白部二线支持茶育度(画)         |            | 224 YO 194 OF 194 | <b>G</b> >>>  | 人页宣间    | 流程宣词     |              |
| Junot El AE   | •        | ■杨泽宇7 提交的   | (升级1.2.0固件以)             | 后设备语言变 <mark>,</mark> | The second second second second | . ¥ ≸      | F户问题管理            | 2018-10-25    | 王代0     |          | 本 泊          |
| 品牌管理          | 0        | ■张耘钒 提交的,   | Sky Lake设备异常             | 掉电后不能重点               | 8) 客户问题管理流程(单                   | ≜号:CI ≆    | F户问题管理            | 2018-10-24    | • 1+3   |          |              |
| 2016 64010    | •        | ■郭晓旭 提交的    | (Pelco-D协议使用有            | (问题) 客户问              | 题管理流程(单号:CI201                  | 81024 ∛    | F户问题管理            | 2018-10-24    | 支持执线    |          |              |
| - 夾順 昌旺       | •        | ■夏雨9 提交的(   | 现场三块大屏出现彩                | (白居条纹) 客              | 户问题管理流程(单号:C                    | I20181 3   | 2户问题管理            | 2018-10-23    |         |          |              |

| 2018年10月25日 星期四 欢迎您:Lvlinbo         |                                                                                                    |   |
|-------------------------------------|----------------------------------------------------------------------------------------------------|---|
| Menu ≪ Password Reset × PSH Shell × |                                                                                                    |   |
| Password Reset                      | PSH口令查询                                                                                                    | ^ |
|                                     | 客户信息*                                                                                                    |   |
|                                     | 1                                                                                                    |   |
|                                     | 设备特征码                                                                                                    |   |
|                                     | AQAAAMYIFIUQIHSSJDc=                                                                                                    |   |
|                                     | 终端控制台口令                                                                                                    |   |
|                                     | tMBmMFQQxYasKUIs3NGyi9ros+A7Bg1KIAH4mcVr1A0BhgAyzj0LY7c0<br>m9YQ9G1QdG5jYEtq2/vZMaGAKou5/FUCJBcXxgR9SN5ScvVC7Or+Vw69<br>Nj14pQoorXbV99gdKiFUWxateJ7Gtrf9iP5pT12SsIxyOBtQQILMXE7f<br>sLI= |   |
|                                     | ~                                                                                                    |   |
|                                     | 查询 复制内容                                                                                                    |   |

3. Copy the password string generated by OA to CRT.

Then you can find you have entered debug mode as

# follow picture:

```
#
# zhimakaimen
AQAAAMYIFIUQ|HSSJDc=
Password:
Enter Debug Mode.
psh
[1]+ Done
~ #
```

/home/start.sh

**HIKVISION** 

Notes: the password will be transparent so don't think you won't input password.

4. Input setInfo 1:1 command, you can find the information as follow picture:

```
~ # setInfo 1:1
setInfo 0K!
~ # INFO: writeScfEntry() 0x100 OSI_OK, entryAmount 1, entryLength 1188, moduleLen 1188
INFO: updateDevParam() OK! writeCount is 1
INFO: writeScfEntry() 0x100 OSI_OK, entryAmount 1, entryLength 1188, moduleLen 1188
INFO: updateDevParam() OK! writeCount is 1
INFO: updateDevParam() OK!
```

#### It means you have set it as English.

## Notes: How to avoid this situation?

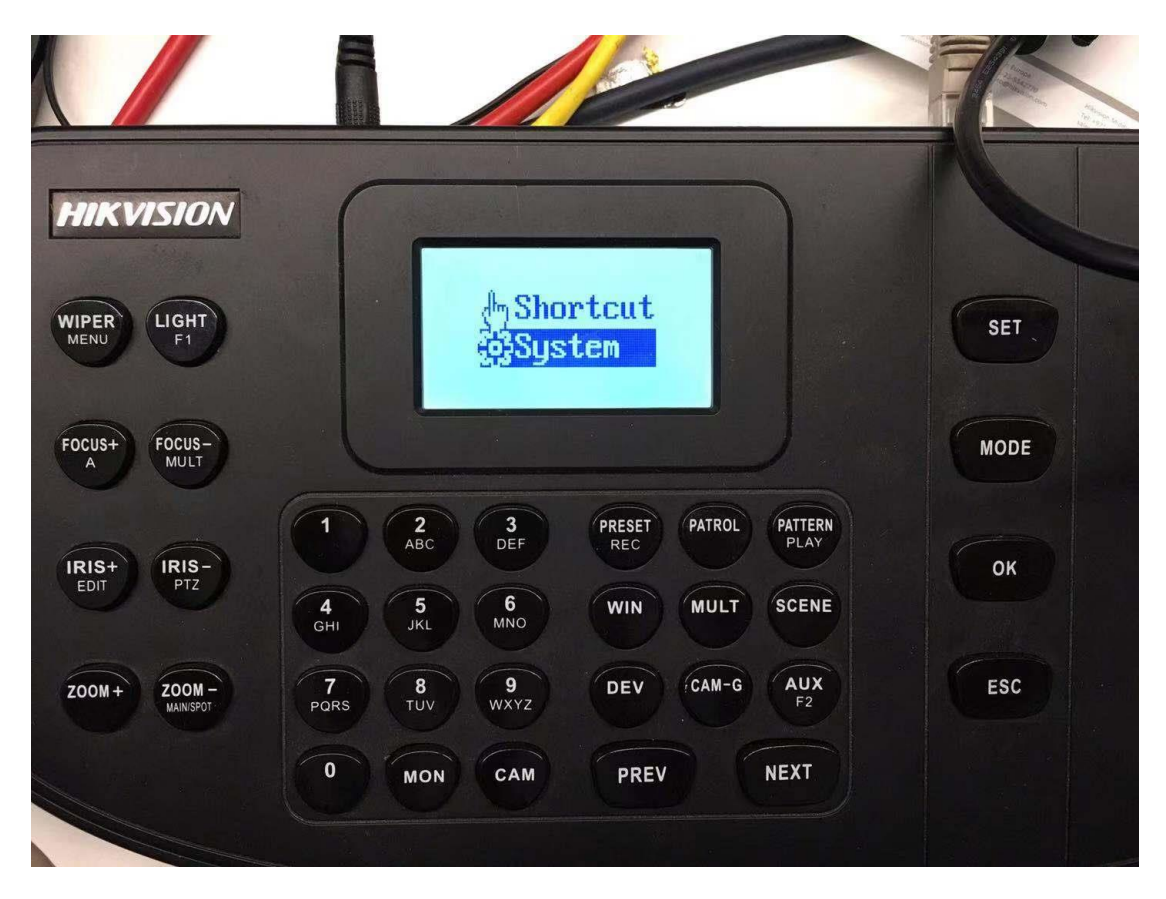

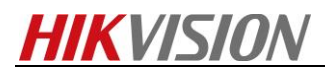

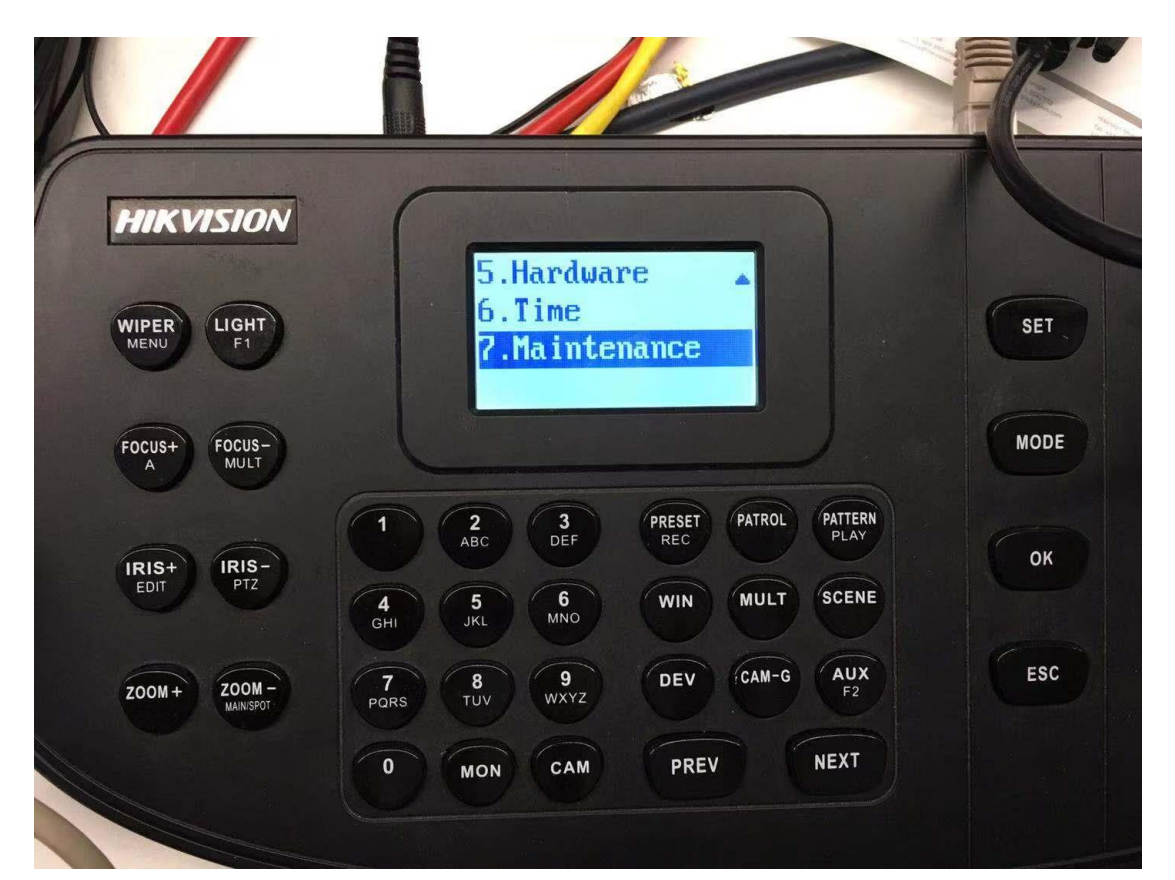

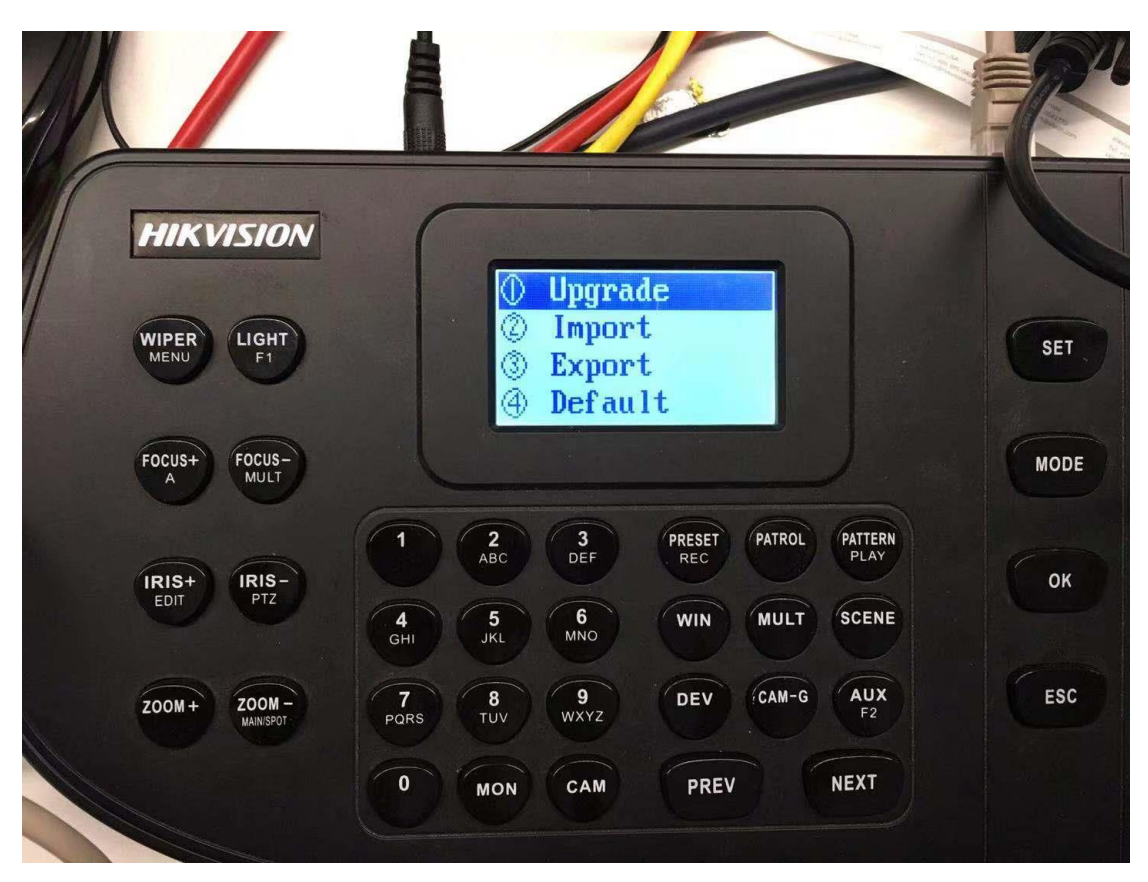

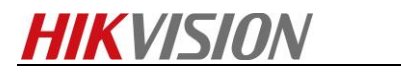

Choose this way to upgrade, you can avoid this situation.

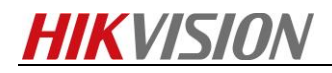

# First Choice for Security Professionals HIKVISION Technical Support